# RV110WのSSIDセキュリティ設定

### 目的

セキュリティモードは、ワイヤレスネットワークを保護します。異なるサービスセット ID(SSID)は、異なるセキュリティモードを持つことができます。SSIDは、ネットワークに 対して異なる機能を実行できます。したがって、SSIDには異なるセキュリティ対策が必要 になる場合があります。この記事では、RV110WでSSIDのセキュリティ設定を行う方法に ついて説明します。

## 該当するデバイス

• RV110W

### 手順

o

ステップ1:Web構成ユーティリティを使用して、[Wireless] > [Basic Settings]を選択します

| Basi | ic Settin   | gs           |                  |               |              |       |                             |          |                     |
|------|-------------|--------------|------------------|---------------|--------------|-------|-----------------------------|----------|---------------------|
| Rad  | lio:        |              | Enable           |               |              |       |                             |          |                     |
| Wire | eless Netwo | ork Mode:    | B/G/N-Mixed +    |               |              |       |                             |          |                     |
| Wire | eless Band  | Selection:   | © 20MHz 🖲 20/    | 40MHz         |              |       |                             |          |                     |
| Wire | eless Chan  | nel:         | 6-2.437 GHZ      | -             |              |       |                             |          |                     |
| AP N | Managemei   | nt VLAN:     | 1 🔻              |               |              |       |                             |          |                     |
| U-AF | PSD (WMM    | Power Save): | Enable           |               |              |       |                             |          |                     |
| C    |             |              |                  |               |              |       |                             |          |                     |
| Wi   | Enable SS   |              | SSID Broadcast   | Security Mod  | e MAC Filter |       | Wireless Isolation with SSI |          | WPS Hardware Button |
|      |             |              |                  | Disabled      | Disabled     | 1     | Wileless Isoladon with Sol  |          | WFS Hardware Bullor |
|      | OFF         | ciscosb2     |                  | Disabled      | Disabled     | 1     |                             |          | 0                   |
|      | OFF         | ciscosh3     |                  | Disabled      | Disabled     | 1     |                             |          |                     |
|      | OFF         | ) ciscosh4   |                  | Disabled      | Disabled     | 1     |                             |          | 0                   |
|      | Edit        | Edit Sec     | urity Mode       | Edit MAC F    | iltering     |       | me of Day Access            |          |                     |
|      |             |              |                  |               |              |       |                             |          |                     |
| S    | Save        | Cancel       |                  |               |              |       |                             |          |                     |
|      |             |              |                  |               |              |       |                             |          |                     |
| Wire | eless Table |              |                  |               |              |       |                             |          |                     |
| E    | nable SSIC  | SSID Name    | SSID Broadcast S | ecurity Mode  | MAC Filter   | LAN W | ireless Isolation with SSID | WMM      | WPS Hardware Button |
|      | ON          | ciscosb1     | V                | Disabled      | Disabled     | 1     |                             | <b>V</b> | O                   |
|      | OFF         | ciscosb2     |                  | Disabled      | Disabled     | 1     |                             | <b>V</b> | 0                   |
|      | OFF         | ciscosb3     |                  | Disabled      | Disabled     | 1     |                             | 1        | 0                   |
|      | OFF)        | ciscosb4     |                  | Disabled      | Disabled     | 1     |                             | 1        | 0                   |
|      | Edit        | Edit Secu    | ity Mode         | Edit MAC Fill | tering       | Tim   | e of Day Access             |          |                     |

ステップ2:ワイヤレステーブルで、セキュリティ設定を編集するSSIDのチェックボックス をオンにします。

ステップ3:[Edit Security Mode]をク**リックします**。[セキュリティの設*定]ページが*開きます 。

| Select SSID:   | ciscosb1 👻 |   |
|----------------|------------|---|
| Security Mode: | Disabled   | + |

ステップ4:[Select SSID]ドロップダウンメニューから、セキュリティ設定を編集する SSIDを選択します。

#### セキュリティモードの無効化

この手順では、SSIDを使用するためにセキュリティ情報を必要としないSSIDのセキュリティモードを無効にする方法を示します。

ステップ1:[Security Mode]ドロップダウンメニューから、[**Disabled**]を選択します。

ステップ2:変更を保存するに**は[保**存]を、変更を破棄する場合は[キャンセ**ル]を、前のペー** ジに戻る場合は[戻る]をクリックします。

#### WEPセキュリティモード

この手順では、Wired Equivalent Privacy(WEP)をSSIDのセキュリティモードとして設定す る方法を示します。WEPは最もセキュアなセキュリティモードではありませんが、一部の ネットワークデバイスがWPAをサポートしていない場合は、これが唯一のオプションにな る可能性があります。

ステップ1:[Security Mode]ドロップダウンメニューから、[WEP]を選択します。

| Security Settings    |                                      |  |  |  |  |
|----------------------|--------------------------------------|--|--|--|--|
| Select SSID:         | ciscosb1 -                           |  |  |  |  |
| Security Mode:       | WEP -                                |  |  |  |  |
| Authentication Type: | Open System 👻 (Default: Open System) |  |  |  |  |
| Encryption:          | 10/64-bit(10 hex digits) -           |  |  |  |  |
| Passphrase:          | Generate                             |  |  |  |  |
| Key 1:               |                                      |  |  |  |  |
| Key 2:               |                                      |  |  |  |  |
| Key 3:               |                                      |  |  |  |  |
| Key 4:               |                                      |  |  |  |  |
| TX Key:              | 1 -                                  |  |  |  |  |
| Unmask Password:     |                                      |  |  |  |  |
| Save Can             | cel Back                             |  |  |  |  |

ステップ2:[Authentication Type]ドロップダウンメニューから、オプションを選択します。

- •[Open System]: このオプションは、共有キー認証よりも直接的でセキュアです。
- •[共有キー(Shared Key)]: このオプションは、オープンシステムよりもセキュアではありませ

ん。

ステップ3:[Encryption]ドロップダウンメニューから、40ビットキーを使用する10/64-bit(10 hex digits)または104ビットキーを使用する26/128-bit(26 hex digits)を選択します。

ステップ4:[Passphrase]フィールドに、少なくとも8文字の文字と数字を含むパスフレーズ を入力します。

ステップ5:[Generate] をクリックして[Key]フィールドに4つのWEPキーを作成するか、 [Key]フィールドにWEPキーを手動で入力します。

ステップ6:[TX Key]ドロップダウンメニューから、共有キーとして使用するWEPキーの [Key]フィールド番号を選択します。

ステップ7:パスワードの文字を表示する場合は、[Unmask Password]チェックボックスを オンにします。

ステップ8:変更を保存するには[保存]を、変更を破棄する場合は[キャンセ**ル]を、前のペー** ジに戻る場合は[戻る]をクリックします。

### WPA – パーソナル、WPA2 – パーソナル、およびWPA2 – パーソナル混合セキ ュリティモード

Wi-Fi Protected Access(WPA)は、WEPよりも強力なセキュリティモードです。WPA-Personalでは、暗号化にTemporal Key Integrity Protocol(TKIP)またはAdvanced Encryption Standard(AES)を使用できます。WPA2-Personalは、暗号化にAESのみを使用し、認証に事 前共有キー(PSK)のみを使用します。WPA2-Personal Mixedは、WPAクライアントと WPA2クライアントの両方をサポートでき、AESとPSKを使用します。この手順では、 SSIDのセキュリティモードとしてWPA-Personal、WPA2-Personal、またはWPA2-Personal Mixedを設定する方法を示します。

ステップ1:[Security Mode]ドロップダウンメニューから、オプションを選択します。

- WPA-Personal:このオプションはAESとTKIPをサポートします。
- •WPA2-Personal:このオプションはAESとPSKをサポートします。
- [WPA2-Personal Mixed]:このオプションは、WPAクライアントとWPA2クライアントの両 方をサポートします。

| Select SSID:     | ciscosb1 👻                                      |
|------------------|-------------------------------------------------|
| Security Mode:   | WPA-Personal -                                  |
| Encryption:      | TKIP/AES -                                      |
| Security Key:    |                                                 |
| Unmask Password: |                                                 |
| Key Renewal:     | 3600 Seconds (Range: 600 - 7200, Default: 3600) |

ステップ2:[WPA-Personal]を選択する場合は、[Encryption]ドロップダウンメニューから暗 号化の種類を選択します。

- TKIP/AES:このオプションは、AESをサポートしていない古いデバイスと互換性があります
- [AES]:このオプションは、TKIP/AESよりも安全です。

0

ステップ3:[Security Key(セキュリティキー)]フィールドに、ネットワークへのアクセスを 制限する文字と数字のフレーズを入力します。

ステップ4:パスワードの文字を表示する場合は、[Unmask Password]チェックボックスを オンにします。

ステップ5:[Key Renewal(キーの更新)]フィールドに、ネットワークがキーを更新する間 隔(秒)を入力します。

ステップ6:変更を保存するに**は[保**存]を、変更を破棄する場合は[キャンセ**ル]を、前のペー** ジに戻る場合は[戻る]をクリックします。

WPA-Enterprise、WPA2-Enterprise、およびWPA2-Enterprise混合セキュリティ モード

エンタープライズセキュリティモードでは、Remote Authentication Dial In User Service(RADIUS)サーバ認証が使用されます。RADIUSは別のサーバを使用するネットワー クプロトコルであり、ネットワークとの間のトラフィックはRADIUSサーバを通過する必要 があります。この手順では、WPA-Enterprise、WPA2-Enterprise、またはWPA2-Enterprise MixedをSSIDのセキュリティモードとして設定する方法を示します。

ステップ1:[Security Mode]ドロップダウンメニューから、オプションを選択します。

- WPA-Enterprise:このオプションでは、RADIUS、AES、およびTKIPを使用します。
- WPA2-Enterprise:このオプションでは、RADIUS、AES、およびPSKを使用します。
- [WPA2-Enterprise Mixed]: このオプションはRADIUSを使用し、WPAクライアントと WPA2クライアントの両方をサポートします。

| Security Setti | ngs                                             |
|----------------|-------------------------------------------------|
| Select SSID:   | ciscosb1 -                                      |
| Security Mode: | WPA-Enterprise                                  |
| Encryption:    | TKIP/AES -                                      |
| RADIUS Server: | 0 . 0 . 0 . 0 (Hint: 192.168.1.200)             |
| RADIUS Port:   | 1812 (Range: 1 - 65535, Default: 1812)          |
| Shared Key:    |                                                 |
| Key Renewal:   | 3600 Seconds (Range: 600 - 7200, Default: 3600) |

ステップ2:[WPA-Enterprise]を選択した場合は、[Encryption]ドロップダウンメニューから暗 号化タイプを選択します。

- TKIP/AES:このオプションは、AESをサポートしていない古いデバイスと互換性があります 。
- [AES]: このオプションは、TKIP/AESよりも安全です。

ステップ3:[RADIUS Server]フィールドに、RADIUSサーバのIPアドレスを入力します。

ステップ4:[RADIUS Port]フィールドに、ネットワークがRADIUSサーバにアクセスするポー ト番号を入力します。

ステップ5:[Shared Key(共有キー)]フィールドに、ネットワークへのアクセスを制限する 文字と数字のフレーズを入力します。

ステップ6:[Key Renewal(キーの更新)]フィールドに、ネットワークがキーを更新する頻度を秒単位で入力します。

ステップ7:変更を保存するに**は[保**存]を、変更を破棄する場合は[キャンセ**ル]を、前のペー** ジに戻る場合は[戻る]をクリックします。